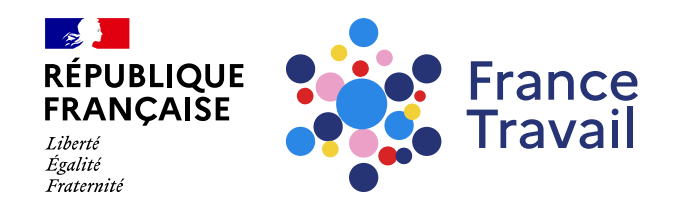

# Comment répondre à une proposition de contact d'un employeur ?

Ce pas-à-pas vous explique comment répondre depuis votre espace personnel à une proposition de contact d'un employeur.

### Rendez-vous sur www.francetravail.fr, cliquez sur « Se connecter à mon espace personnel »

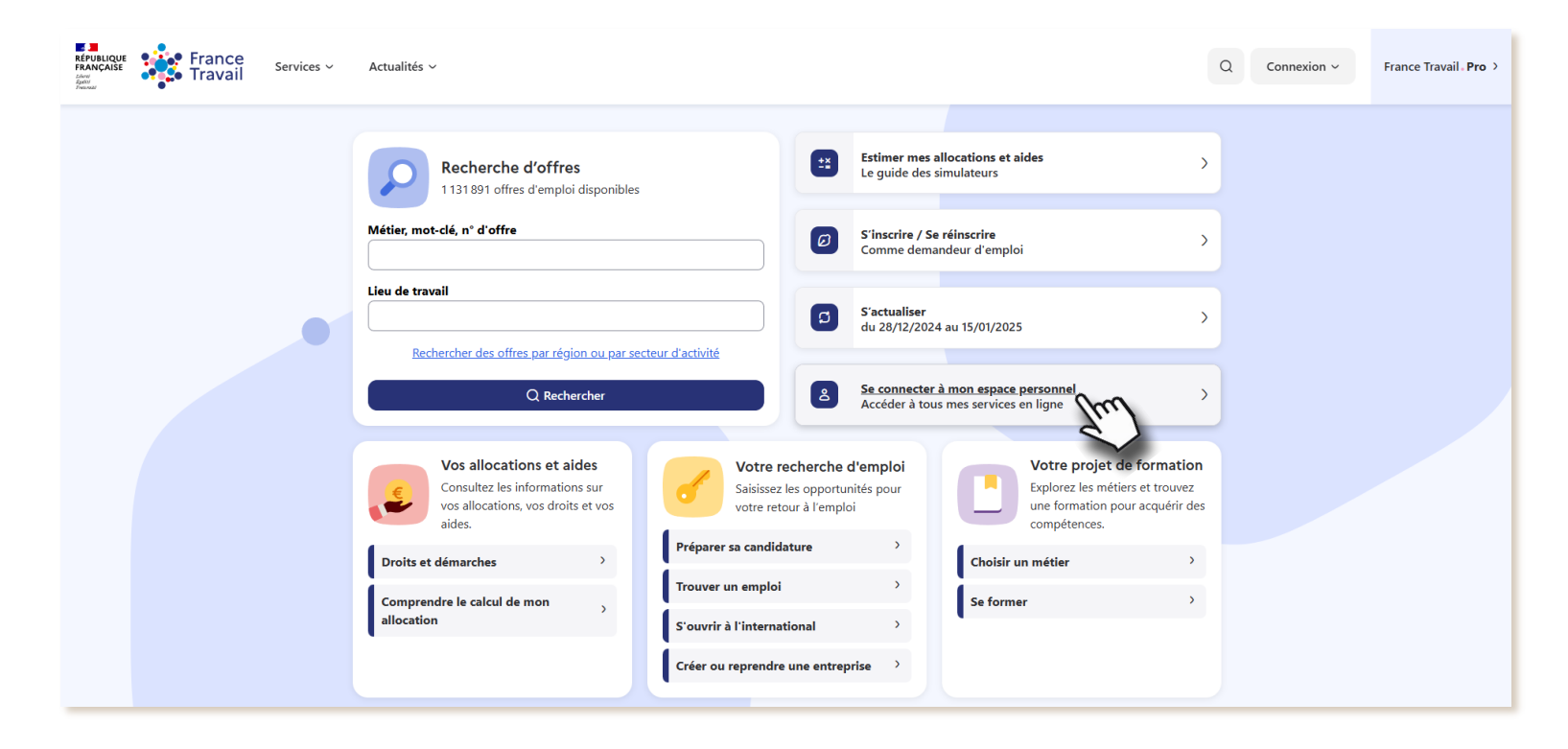

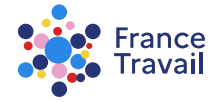

# Vous avez reçu un mail\* et une notification

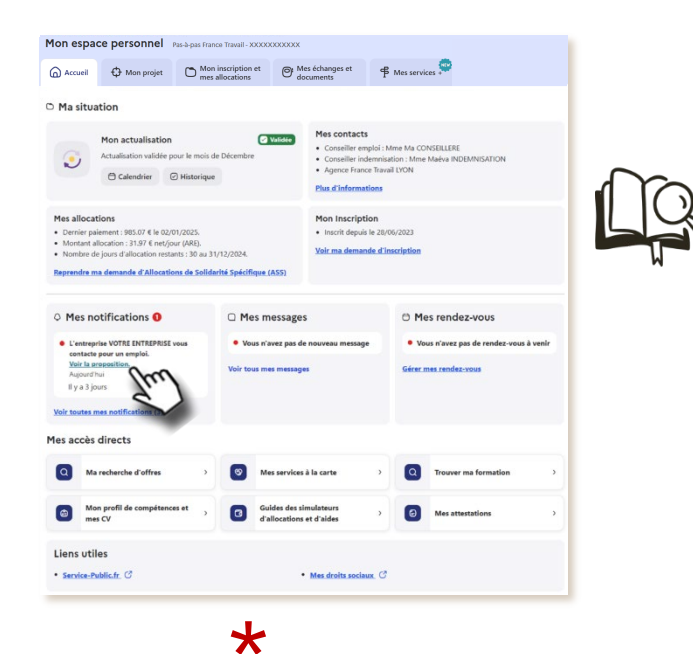

#### une entreprise vous contacte, cliquez pour voir la proposition Mes notifications 1 L'entreprise VOTRE ENTREPRISE vous contacte pour un emploi. Voir la proposition

Aujourd'hui Il y a 3 jours

Voir toutes mes notifications (3)

Bonjour J'ai consulté votre profil sur le site pole-emploi.fr et il a retenu mon attention. Je souhaite échanger avec vous au sujet d'un projet de recrutement. Si vous êtes intéressé(e), contactez-moi aux coordonnées affichées dans ce message. Dans l'attente de votre retour. Cordialement. VOTRE ENTREPRISE ENTREPRISE TEST Bonne nouvelle, une entreprise vous contacte car vous avez diffusé votre profil sur francetravail.fr. Restez prudents, certains messages peuvent cacher des arnaque Recrutements frauduleux, tous vigilants ! °°₽ = 2 P Ne communiquez nas Vérifiez que vous êtes Ne versez aucune N'acceptez aucune bien protégé par un somme d'argent à un rétribution sans contrat de travail antivirus et pare-feu employeur potentie Info sécurité demanderait cela avant même de vous avoir rencontré doit être considérée comme suspecte. Pour plus d'information cybermalveillance.gouv.fr Vous disposez d'un droit d'accès et de rectification aux informations qui vous concernent auprès de Pôle emploi conformément à la loi du 6 janvier 1978, modifiée, relative à l'informatique, aux fichiers et aux libertés. Une question ? Consultez notre FAQ

si vous avez consenti à recevoir des mails de France Travail.

Pour en savoir plus, consultez le pas-à-pas « Comment simplifier vos échanges avec France Travail ? »

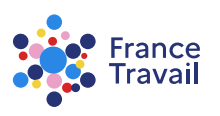

# Le détail de la proposition reçue apparaît

pour accéder à la liste de vos propositions reçues, cliquez sur « Mon projet »

informations sur l'entreprise

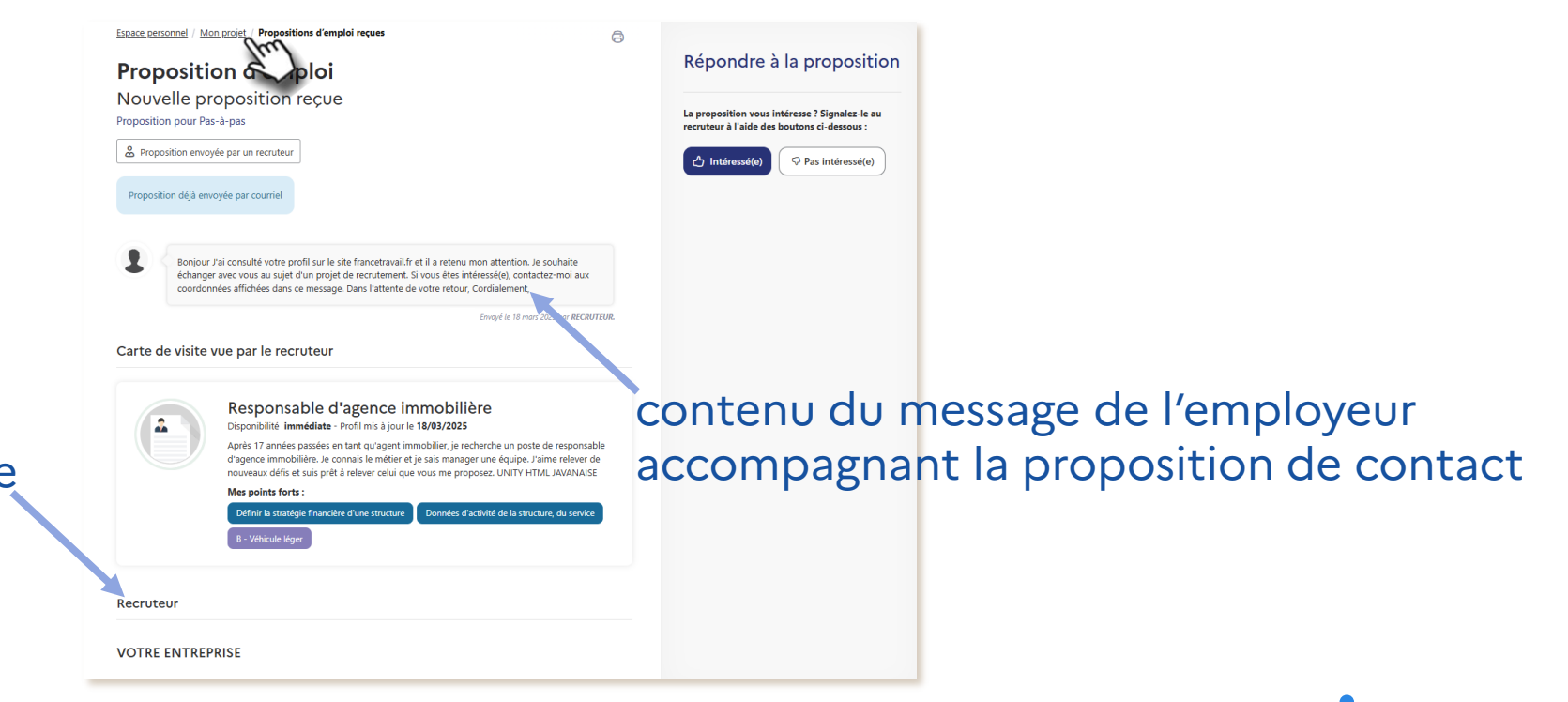

# Oliquez sur « Propositions d'emploi reçues »

| Mon espace personnel Pas-à-pas France Travall - XXXXXXXXXXXXXXXXXXXXXXXXXXXXXXXXXX  |                                               |                                      |                                    |                |                                            |  |
|-------------------------------------------------------------------------------------|-----------------------------------------------|--------------------------------------|------------------------------------|----------------|--------------------------------------------|--|
| Accueil                                                                             | 🗘 Mon projet                                  | Mon inscription e<br>mes allocations | t O: Mes échanges et<br>documents  | Mes services + |                                            |  |
| Découvrez les services France Travail disponibles pour vous aider dans votre projet |                                               |                                      |                                    |                |                                            |  |
|                                                                                     | Suivre l'évolution                            | n de mon projet                      |                                    | Masqu          | er les services disponibles (4) $\uparrow$ |  |
| ۵                                                                                   | Mon profil de compéter<br>et mes CV           | nces >                               | Organisation des démarches         | > 🙆 Mo         | n diagnostic                               |  |
| 8                                                                                   | Mon bilan en ligne                            | >                                    |                                    |                |                                            |  |
|                                                                                     | Changer de métie                              | er                                   |                                    | Masqu          | er les services disponibles (2) $\wedge$   |  |
| 0                                                                                   | MétierScope                                   | > <b>0</b>                           | Changer de métier                  | >              |                                            |  |
| •                                                                                   | Ma recherche d'offres et mes candidatures     |                                      |                                    |                | er les services disponibles (5) $\wedge$   |  |
| ٩                                                                                   | Ma recherche d'offres                         | >                                    | Ma sélection d'offres              | > (0) Me       | s alertes emploi >                         |  |
| •                                                                                   | Mes candidatures                              | > 💿                                  | Propositions d'emploi reçues       | >              |                                            |  |
|                                                                                     | Mon parcours for                              | rmation                              |                                    | Masqu          | er les services disponibles (4) $\wedge$   |  |
| ٩                                                                                   | Trouver ma formation                          |                                      | Mes formations                     | > I Me fina    | s demandes de >                            |  |
| 0                                                                                   | Mes recherches enregis                        | trées >                              |                                    |                |                                            |  |
| Ż                                                                                   | Mes ateliers et services de retour à l'emploi |                                      |                                    |                | er les services disponibles (2) $\wedge$   |  |
| ۲                                                                                   | Mes services à la carte                       | > =                                  | Mon test numérique (Pix<br>emploi) | >              |                                            |  |
|                                                                                     |                                               |                                      |                                    |                |                                            |  |

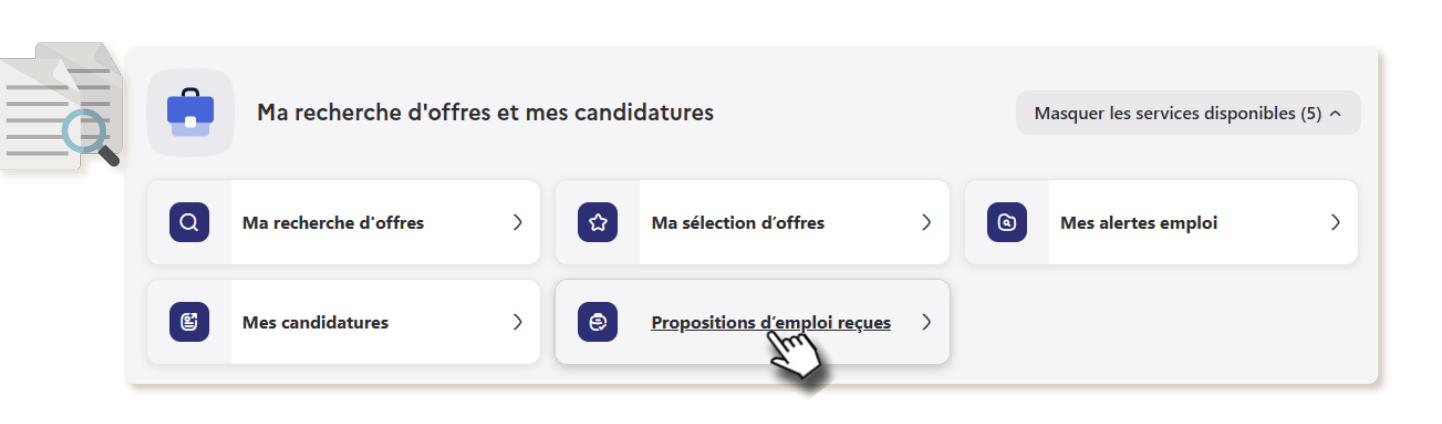

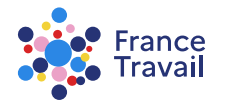

# **S** La liste de vos propositions reçues apparaît

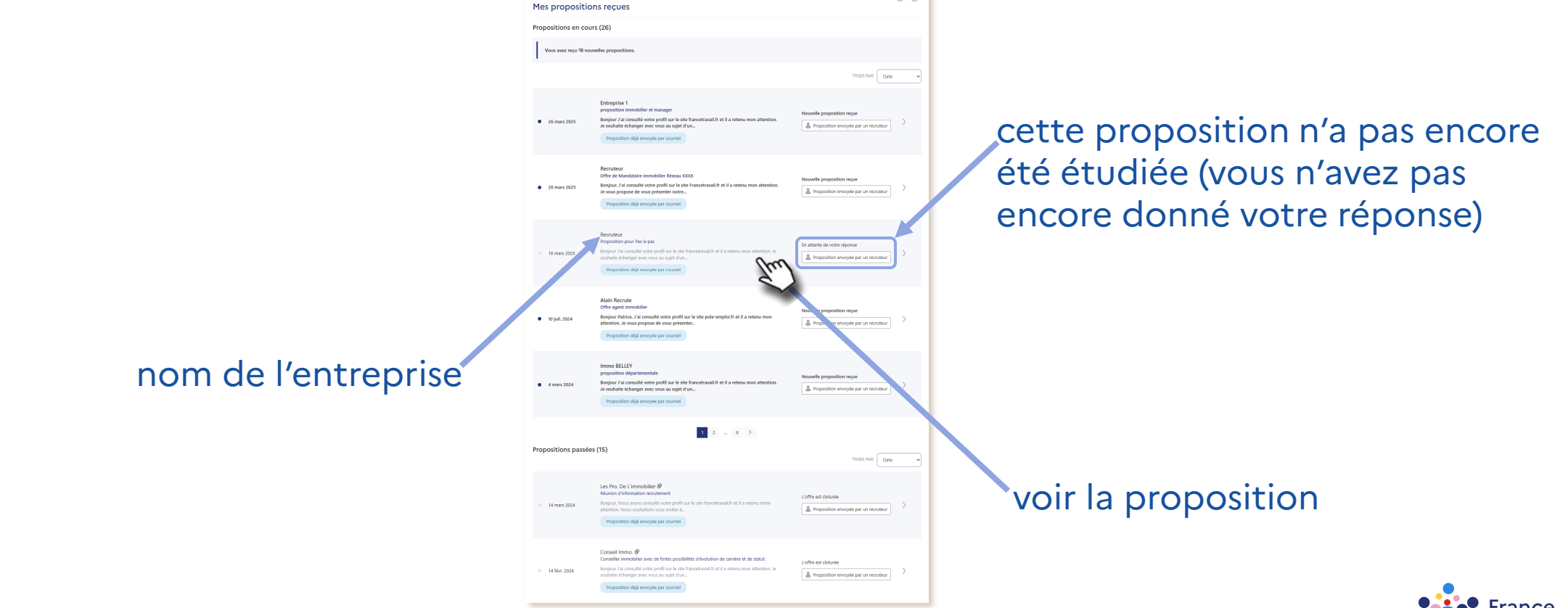

ravai

# Renseignez votre intérêt pour cette proposition

Servez-vous des boutons « JE SUIS INTÉRESSÉ(E) » et « JE NE SUIS PAS INTÉRESSÉ(E) » Répondre à la proposition Proposition d'emploi En attente de votre réponse La proposition vous intéresse ? Signalez-le au Proposition pour Pas-à-pas ruteur à l'aide des boutons ci-dessous Pas intéressé(e 凸 Intéressé(e) & Proposition envoyée par un recruteur Pas intéressé(e) roposition délà envoyée par courrie Bonjour J'ai consulté votre profil sur le site francetravail.fr et il a retenu mon attention. Je souhaite échanger avec vous au sujet d'un projet de recrutement. Si vous êtes intéressé(e), contactez-moi aux voir le refus coordonnées affichées dans ce message. Dans l'attente de votre retour, Cordialement, nvoyé le 18 mars 2025 par RECRUTEUR Carte de visite vue par le recruteur voir l'acceptation de la proposition Responsable d'agence immobilière ibilité immédiate - Profil mis à jour le 18/03/2025 assées en tant qu'agent immobilier, je recherche un poste de responsable d'agence immobilière. Je connais le métier et je sais manager une équipe. J'aime relever de weaux défis et suis prêt à relever celui que yous me proposez, UNITY HTML JAVANAIS Mes points forte

pour en savoir plus sur la proposition envoyée par l'employeur, consultez le pas-à-pas « <u>Comment contacter un candidat ?</u> »

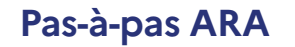

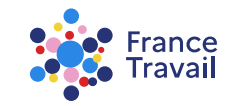

# Vous êtes intéressé(e), les coordonnées de l'employeur/recruteur apparaissent pour le contacter

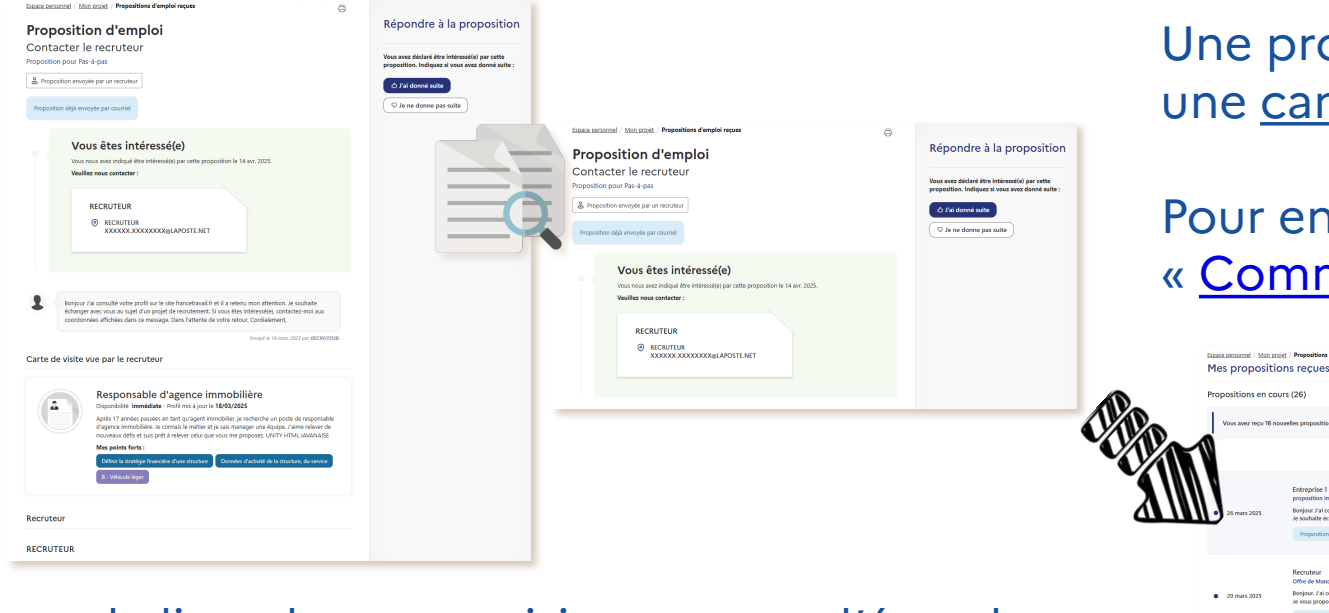

sur la liste des propositions reçues, l'état de cette proposition passe à « **Contacter le recruteur** »

Une proposition acceptée devient une <u>candidature à traiter par le recruteur.</u>

Pour en savoir plus, consultez le pas-à-pas « <u>Comment contacter un candidat ?</u> ».

A Proposition envoyée par un recrute

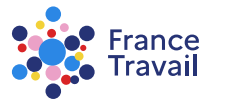

### 8 Vous avez déclaré être intéressé(e), indiquez si vous avez donné suite ou non à cette proposition

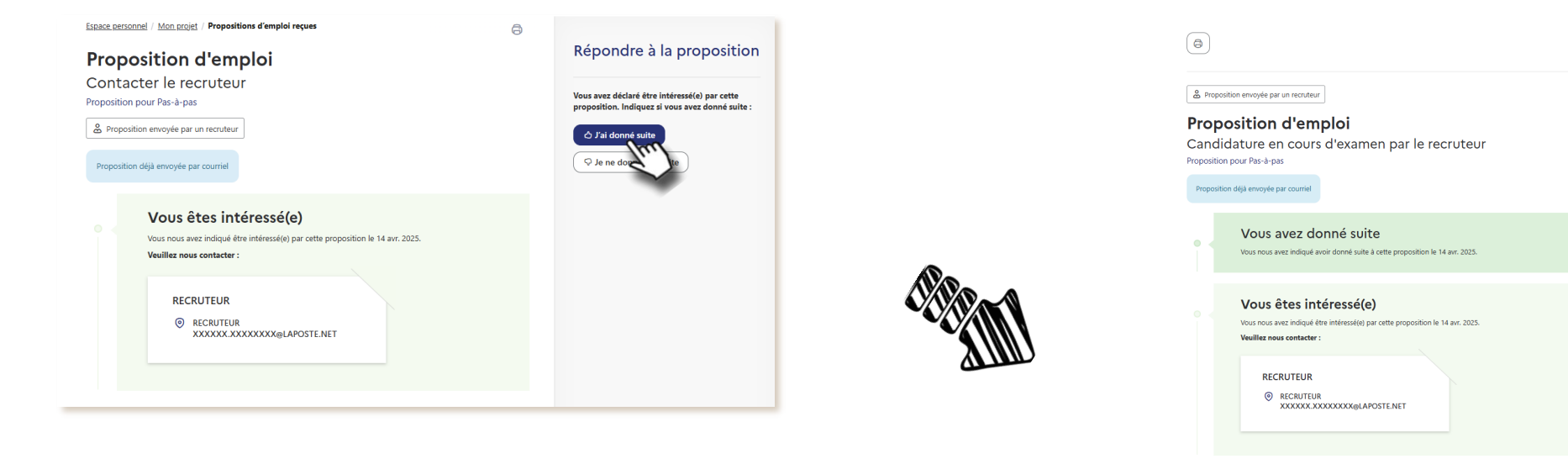

ces informations sont utiles pour vous, le recruteur et France Travail pour assurer le suivi de vos propositions reçues

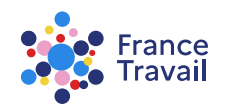

3/26 ( < > ) ( Fermer

Bonjour J'ai consulté votre profil sur le site francetravail.fr et il a retenu mon attention. Je souhaite échanger avec vous au sujet d'un projet de recrutement. Si vous êtes

essé(e), contactez-moi aux coordonnées affichées dans ce message. Dans l'attente de votre retour, Cordialement

### Vous n'êtes pas intéressé(e), une demande de confirmation de votre refus apparaît

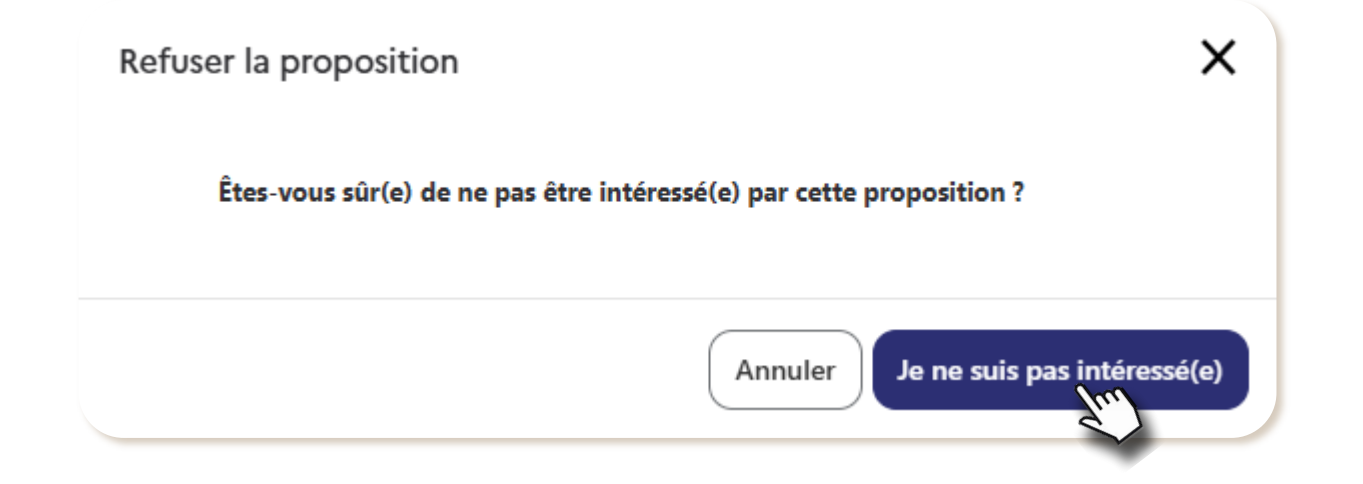

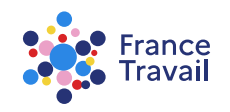

# **Votre refus a bien été pris en compte**

### La proposition refusée est automatiquement archivée. Elle sera visible dans vos « **Propositions passées** »

| les propositi       | cigit , Propositions d'emploi reçues                                                                                                    | <b>e</b> 0                                                 |
|---------------------|----------------------------------------------------------------------------------------------------|------------------------------------------------------------|
| ropositions en co   | ours (26)                                                                                                    |                                                            |
| Vous avez reçu 18 n | ouvelles propositions.                                                                                                    |                                                            |
|                     |                                                                                                    | TRIER PAR Date •                                           |
| • 26 mars 2025      | Entreprise 1<br>proposition immobilier et manager<br>Bonjour J'al consulté votre profil sur le site francetravail.fr et il a retenu mon attention.<br>Je souhalte échanger avec vous au sujet d'un<br>Proposition déjà envoyée par courriel | Nouvelle proposition reque                                 |
| • 20 mars 2025      | Recruteur<br>Offre de Mandataire Immobilier Réseau XXXX<br>Bonjour. Jai consulté votre profil sur le site Francetravail.fret il a retenu mon attention.<br>Je vous propose de vous présenter notre<br>Proposition déja envoyée par courriel | Nouvelle proposition reque                                 |
| 18 mars 2025        | Recruteur<br>Proposition pour Pas-8-pas<br>Boojour 7ai consulté votre prolits un le site francetraval.fr et il a retenu mon attention. Je<br>souhaité déhanger avec vous au sujet d'un.<br>Proposition déjà enveryée par courriel           | Proposition refusée  Proposition envoyée par un recruiteur |

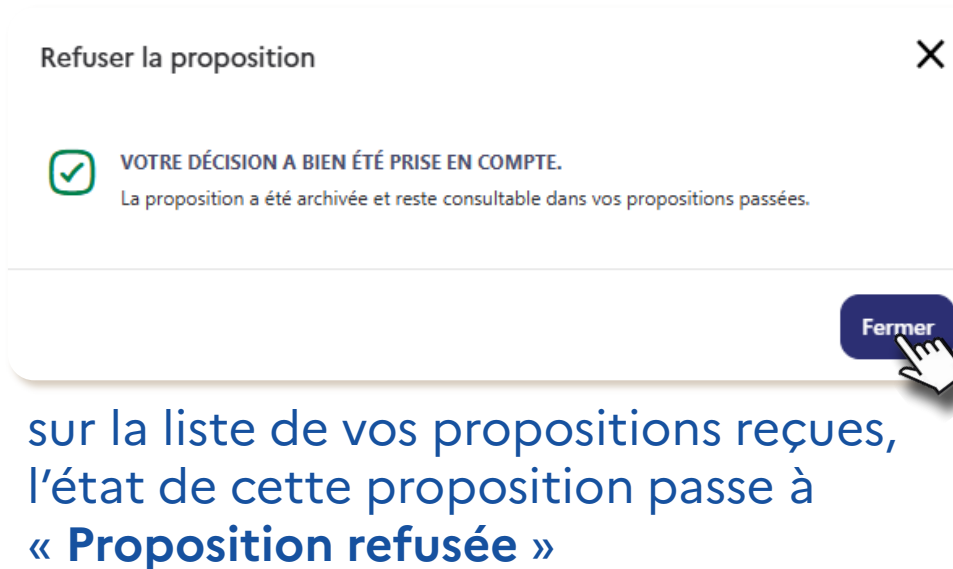

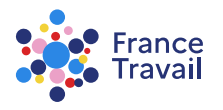